# Instrukcja obsługi xapp.pl

Panel administracyjny

Zarządzanie pracownikami

# Logowanie do panelu

Aby zalogować się do panelu administracyjnego należy przejść pod otrzymany adres www swojego panelu zarządzającego, lub wejść na stronę <u>www.xapp.pl</u> i kliknąć w prawym górnym rogu przycisk "zaloguj się", a następnie wpisać identyfikator pracodawcy (ten sam który wpisują pracownicy).

### Dashboard

Po zalogowaniu się do panelu widoczny jest dashboard na którym możemy zobaczyć:

| Xapp.pl          | ukryj menu                                |                           |                          |                      |                                   | © ustawienia () wyłoguj się                                               |
|------------------|-------------------------------------------|---------------------------|--------------------------|----------------------|-----------------------------------|---------------------------------------------------------------------------|
| Damian Górliński | Data: 07.09.2017 Godzina                  | : 10:32:15                |                          |                      | 1 MIKANI                          | 7<br>Caktualizuj dane                                                     |
| Dashboard        | Pracownicy na mapie                       |                           | Hamburo<br>Brema         | Szczecin Bydgoszcz   | Białystok                         | Ha Within II<br>Białoruś Bobrujsk                                         |
| Czasy pracy      |                                           | A.                        | Berlin                   | Polska               | ANN AN                            | Homel                                                                     |
| Historia         | <ul> <li>Aktywne miejsca pracy</li> </ul> |                           | Brunszwik OMagdeburg     |                      | Wargawa                           | The second                                                                |
| Materiały        | Aktualnie pracujący                       | Dortmi                    |                          | 2VADO                |                                   | Czemihów<br>Vepeirie                                                      |
| Mieisca pracy    | Pracownicy na przerwie                    | Essen<br>Kolonia          | Niemcy                   | Wrocław              | Lubin                             | XLAD XOVA                                                                 |
| Notestal -       | Nieaktywne miejsca pracy                  | CAR S                     | Frankfurt                | 250XCX               | AUT                               | Piblie<br>2ytomierz Kijów                                                 |
| Notatki          |                                           | E EX                      | nad Menem                | Katowide9            | Rzeszow Lwów                      | Bala Cerkiew<br>Sina Liepkaa                                              |
| Planowanie       |                                           | mburg                     | Mannheim Norymberga Ca   | zechy Ostrawa        | suggestion to the                 | Tepsonins Winnica C2e                                                     |
| Pliki            |                                           | 1-20CX                    | Karlaruhe<br>S Stuttgart | ans h                | Koszyce                           | Pankawsk Christenson<br>pankawsk Xatersanglacek Uki + 1                   |
| Raporty 👻        | O centruj mape                            | Strasburg                 | Monachium                | Wieden               | acja                              | Czernowce Kone w Kponie w                                                 |
| Typy personelu   |                                           |                           |                          | Bratysława           | Dane do Mapy @2017 GeoBasis DE/BK | 9 (82009), Google, Inet, Geogr. Nacional - Warunki korzystania z programu |
| Urlopy 📀 🛛 👻     | Obecnie pracujący                         | 2                         |                          | Zakończyli pracę     | 3                                 |                                                                           |
| Ustawienia       | Imię i nuzwisko                           | Miejsce pracy             | Rozpoczęcie              | Imię i nazwisko      | Miejsce pracy                     | Rozpoczęcie Zakończenie                                                   |
| Zadania          | Jan Kowalski                              | Budowa w Krakowie         | 10:06                    | Brak pozycji         |                                   |                                                                           |
| Zdjęcia 🔫        | 1                                         |                           |                          |                      |                                   |                                                                           |
| Zespoły          | Niezalogowani dzisiaj                     | 4                         |                          | Dzisiaj na urlopie   | 5                                 |                                                                           |
| Użytkownicy 🔫    | Zgłoszenie urłopu 🔹                       | Zgłoszenie urłopu 🛛 🗙     |                          | Imię i nazwisko      | Rozpoczęcie                       | Zakończenie                                                               |
|                  | Kanal Kaumak                              | Kamil Kaunah              |                          | brak osób na urlopie |                                   |                                                                           |
|                  | (2017-08-14 - 2017-08-21)                 | (2017-08-14 - 2017-08-14) |                          |                      | G                                 |                                                                           |

Omówienie funkcjonalności dashboardu (czerwone punkty):

- 1. Możliwość filtrowania punktów na mapie (pracownicy i miejsca pracy)
- 2. Lista osób które rozpoczęły dziś pracę w trybie on-line
- 3. Lista osób które zakończyły dzień pracy (kliknęły przcisk "zakończ pracę")
- 4. Osoby które nie zalogowały się do systemu od godziny 0:00 lub pracują w trybie offline

- 5. Osoby które są w dniu dzisiejszym na urlopie (posiadają zaakceptowany urlop na obecny dzień). Osoby te nie mogą wykonywać żadnych akcji (rozpoczynać pracy, ani wysyłać zdjęć i notatek).
- Oczekujące do zaakceptowania lub odrzucenia, zgłoszenia urlopów. Po kliknięcie w zgłoszenie otwiera się możliwość zarządzania listą zgłoszeń. Możemy je odrzucać lub zaakceptować.

### Czasy pracy

Zakładka informująca o przepracowanych godzinach pracowników, wraz z pozycją GPS. Aby wejść do modułu należy w lewym menu głównym kliknąć "Czasy pracy".

Opis funkcji:

| Xabb'b                |   | ukry) r      |                                      |                                          |                                   |       |       |                 |        |              |            | • ustawier     | nia 🔇   | b wylogu | ıj się |
|-----------------------|---|--------------|--------------------------------------|------------------------------------------|-----------------------------------|-------|-------|-----------------|--------|--------------|------------|----------------|---------|----------|--------|
| 🛞 Viel<br>Labora Braz |   | Czasy prac   | cy pracowników<br>Czasy pracy pracow | nków                                     |                                   |       |       |                 |        |              |            |                | + Dodaj | czas pra | kcy    |
| Dashboard             |   | Od 2017-09-0 | 5 I Do 2017-09                       | -07 Wszyscy użytkownicy e                | Wszystkie                         | ٠     | Po    | 5<br>kaž usunię | te     | 6<br>Filtruj | Wyczyść    | )              |         |          |        |
| Czasy pracy           |   |              |                                      |                                          |                                   |       |       |                 |        |              |            |                |         |          |        |
| Historia              |   |              | Osoba                                | Mejsce pracy                             | Zadanie                           | Tekst |       | Koniec          | Cras   | Lącznie      | Zapis      | Statusy        | 0       | 12       |        |
| Materiaty             |   | 2017-09-06   | Dawid Careering                      | Zahninger Handles Ander ling             | Montoger WorksClammerica          |       | 06:47 | 11:51           | 05:04h |              | <b>9</b> 2 | <b>وال</b> و ا | 1       | 0        | 0      |
| Miejsca pracy         |   | 2017-09-06   | Dawid Careford                       | Zahn                                     | Pa                                |       | 11:51 | 12:22           | 00:31h | 2            | R          | © Ø            | 1       | 0        | Û      |
| Notatki               | - | 2017-09-06   | Dawid                                | Zahnene Hander Keine In                  | Montoger WardClammang             |       | 12:22 | 16:40           | 04:18h | 09:53h       | R          | Ø @            | 1       |          | •      |
| Planowanie            | - | 2017-09-06   | Karol Management                     | Riem American Children                   | Must approximate a first starting |       | 06:26 | 12:00           | 05:34h | а.           | R          | 0 0            | 1       |          | •      |
| Pliki                 |   | 2017-09-06   | Karol Management                     | Riem Annuel I and                        | Pa                                |       | 12:00 | 12:30           | 00:30h | -            | E.         |                | 1       | 0        | 0      |
| Raporty               | - | 2017-09-06   | Karol Same                           | Riem                                     | Monthly Country of Stations of    |       | 12:30 | 17:02           | 04:32h | 10:36h       |            | 0 .            | 1       | 0        | •      |
| Typy personelu        |   | 2017-09-06   | Lukasz lene                          | Fasaren eta al a line la constitución de | Montager , Manhorsth and con      |       | 06:48 | 11:51           | 05:03h | -            | 8          | 00             | 1       | 0        | Ċ.     |
| Urtopy 3              |   | 2017-09-06   | Lukasz 🔤                             | Fasare shall be been been been           | Pa                                |       | 11:51 | 12:21           | 00:30h |              | 8          | 00             | 1       | 0        | Ċ.     |
| Ustawienia            |   | 2017-09-06   | Lukasz                               | Fasare shalls fire longe like            | Mailinger, Markovith (More        |       | 12:21 | 16:41           | 04:20h | 09:53h       |            | 00             | 1       | 0        | Û      |
| Zadania               |   | 2017-09-06   | Jarosław Danie Inc.                  | Zahn name i Sandara Kanina Kan           | Montage interactions              |       | 06:48 | 11:51           | 05:03h | 3            | 8          | © Ø            | 1       | 0        | 0      |
| Zdjęcia               | - | 2017-09-06   | Jarosław 🔤 🖬                         | Zahnana - Louise - Louis - Louis         | Pa                                |       | 11:51 | 12:21           | 00:30h |              | R          | 00             | 1       | 0        | Ċ.     |
| Zespoty               |   | 2017-09-06   | Jaroslaw (                           | Zahn and Andrew Andrew Andrew            | Monthly: Interaction of           |       | 12:21 | 16:41           | 04:20h | 09:53h       |            | 00             | 1       | 0        | Đ      |
| Użytkownicy           | - | 2017-09-06   | Krzysztof Kimina                     | Johanna Kambergi Santi K. Holen          | Molloger, Allahovali anhore       |       | 07:01 | 12:22           | 05:21h | 8            | R          | 00             | 1       | 0        | ٠      |

- 1. Filtrowanie zakresu dat. Wybór pierwszej daty to zakres "OD" którego dnia mamy wyświetlać listę czasów pracy pracowników.
- 2. Filtrowanie zakresu dat. Wybór pierwszej daty to zakres "OD" którego dnia mamy wyświetlać listę czasów pracy pracowników.
- 3. Filtrowanie po wybranym jednym konkretnym pracowniku.
- 4. Filtrowanie po jednym konkretnym miejscu pracy.
- 5. Wyświetlanie usuniętych czasów pracy. Usunięte czasy pracy nie są usuwane trwale trafiają do kosza. Aby zobaczyć te nieaktywne czasy, należy zaznaczyć tę opcję.
- 6. Przycisk do filtrowania wyników. Po ustawieniu odpowiednio wcześniej opisanych opcji, należy wcisnąć ten przycisk, aby zobaczyć wyniki ustawionych filtrów.
- 7. Przycisk służący do wyczyszczenia ustawionych filtrów. Przywraca wszystkie filtry do pozycji domyślnej.
- 8. Dodawanie nowego czasu pracy w przypadku gdy administrator chce ręcznie dodać jakiś czas pracy dla konkretnego pracownika.
- 9. Ikonka oznaczająca status zakończenia pracy pracownika.
  - a. Zielonka ikonka z fajką oznacza, że użytkownik wysłał wszystkie dane i zakończył dzień pracy (klikną przycisk "zakończ pracę" i wysłał wszystkie dane, czyli miał połączenie z Internetem).
  - b. Zielona ikonka z księżycem

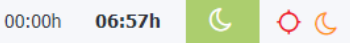

oznacza, że użytkownik rozpoczął tylko czas pracy i nie połączył się z Internetem lub zamknął aplikację (pracował w trybie offline). System automatycznie zamyka takie czasy pracy o godzinie 0:00 danego dnia i ustawia tę ikonkę. Jeżeli pracownik do 30 dni włączy aplikację i połączy się z Internetem, nadpisze te dane poprawnymi i zostanie przydzielony prawidłowy czas pracy. W pole z księżycem zawsze ustawiany jest standardowy czas pracy, który definiuje się w zakładce Użytkownicy > Grupy > edycja danej grupy (np. 8h).

c. Pomarańczowa ikonka z wykrzyknikiem

| 06:51 | 10:51 | 04:00h | 04:00h |   | ¢ |
|-------|-------|--------|--------|---|---|
| 06:27 | 06:47 | 00:20h | 00:20h | A | ¢ |
| 06:51 | 08:30 | 01:39h | 01:39h |   | ¢ |
| 06:50 | 09:49 | 02:59h | 02:59h | A | ¢ |
| 06:27 | 06:27 | 00:00h | 00:00h | A | ¢ |

oznacza, że pracownik w tym momencie jeszcze pracuje, lub nie zaktualizował wszystkich danych po zakończeniu dnia pracy (czyli nie miał do tej pory połączenia z Internetem). Jeżeli do godziny 23.59 nadal użytkownik nie zaktualizuje danych, to o północy system automatycznie zamknie dzień pracy z ikonką księżyca ustawiając jednocześnie jego czas pracy na zdefiniowany czas w ustawieniach grupy pracowników.

- 10. Statusy pracy rozpoczęcia i zakończenia zadania:
  - a. 🤄 oznacza, że pracownik rozpoczął lub zakończył pracę mając włączony GPS i znajdował się w danym momencie w określonym promieniu miejsca pracy.
  - b. • oznacza, że pracownik rozpoczął lub zakończył pracę mając włączony GPS i znajdował się poza obszarem miejsca pracy, które określa zdefiniowany promień odległości przez pracodawcę
  - c. Oznacza, że pracownik miał wyłączony GPS w momencie rozpoczęcia lub zakańczania zadania. Sytuacja może nastąpić wtedy, gdy w uprawnieniach grupy administrator (czyli pracodawca) da możliwość rozpoczynania i kończenia zadań bez włączonego GPS.

Dodatkowo – jeśli administrator włączy wymuszony GPS, pracownicy będą musieli mieć włączony GPS obowiązkowo wykonując te akcje. Ikonka taka może wtedy się pojawić, w momencie gdy pracownik zapomni zakończyć dnia pracy i przekroczy maksymalny czas pracy (zdefiniowany przez pracodawcę). Wtedy aplikacja sama (bez wiedzy pracownika) zamknie dzień pracy, ale nie pobierze współrzędnych GPS.

- 11. Edycja czasu pracy administrator zawsze może poprawić jakiś czas pracy (zmienić godziny, lub miejsce pracy pracownika.
- 12. Informacje o danym czasie pracy. Po kliknięciu w ikonę pojawiają się szczegółowe dane jak na screenie poniżej:

| Informacje o czasie pracy   |                               | × |
|-----------------------------|-------------------------------|---|
| Rozpoczęcie:                |                               |   |
| Urządzenie:                 | Android 7.1.1 (F5121) / 1.3.5 |   |
| Godzina wysłania:           | 06:36                         |   |
| Odległość od miejsca pracy: | 5.27 km                       |   |
| Współrzędne:                | 48.15450891, 11.41597121      |   |
| Zakończenie:                |                               | ß |
| Urządzenie:                 | Android 7.1.1 (F5121) / 1.3.5 |   |
| Godzina wysłania:           | 11:31                         |   |
| Odległość od miejsca pracy: | 115 m                         |   |
| Współrzędne:                | 48.16684468, 11.48539154      |   |
| Dodany przez / Edytowany    | przez:                        |   |
| Dawid Dawid                 | 2017-09-01 11:00:49           |   |
| Dawid Balland               | 2017-09-01 17:10:32           |   |

W informacjach mamy takie dane jak:

- urządzenie z którego pracownik wykonywał akcje
- Godziny wykonanych akcji

- odległości od miejsca pracy (czyli punktu który pracodawca zaznacza na mapie w danym miejscu pracy)

 dokładne współrzędne GPS pracownika który w danym momencie wykonywał akcję.
 Po kliknięciu otworzy nam się mapa, na którem można sprawdzić w jakim miejscu dokładnie był wtedy pracownik.

 godziny dodania i aktualizacji danych danego czasu. Drugi wpis pokazuje, o której godzinie pracownik ostatni raz miał połączenie z internetem i aplikacja aktualizowała dane informacje o czasie.

### Historia

Moduł pokazuje najważniejsze wykonywane akcje przez pracowników w celu zweryfikowania potencjalnych celowo wywołanych nieprawidłowości (np. gdyby pracownik posiadał możliwość edycji czasu i próbował modyfikować te ustawienia w celu podania fałszywych danych), a także najważniejsze akcje administratorów, którzy robili coś w panelu administracyjnym (czyli aplikacji zarządzającej).

| Moduł <b>"II</b> | Tekst 🕼                                                                                  | Utworzono o         | Kto 🕼         |                 |                    |
|------------------|------------------------------------------------------------------------------------------|---------------------|---------------|-----------------|--------------------|
| Czasy pracy      | Utworzono czas pracy: Budowa w Krakowie - Jan Kowalski, 09/07/2017 (10:06 - 10:06)       | 2017-09-07 10:06:12 | Jan Kowalski  | <u> </u> Skasuj | Szczegóły          |
| Czasy pracy      | Utworzono czas pracy: Budowa w Krakowie - Jan Kowalski, 09/06/2017 (10:33 - 10:33)       | 2017-09-06 10:33:53 | Jan Kowalski  | 📋 Skasuj        | <b>O</b> Szczegóły |
| Czasy pracy      | Usunlęto czas pracy: ID: 1051                                                            | 2017-09-05 14:46:26 | Administrator | 🛍 Skasuj        | 😧 Szczegóły        |
| Czasy pracy      | Usunlęto czas pracy: ID: 1049                                                            | 2017-09-05 14:46:26 | Administrator | 🛍 Skasuj        | 😧 Szczegóły        |
| Czasy pracy      | Usunięto czas pracy: ID: 1050                                                            | 2017-09-05 14:46:26 | Administrator | 🛍 Skasuj        | 😧 Szczegóły        |
| Czasy pracy      | Usunięto czas pracy: ID: 1052                                                            | 2017-09-05 14:46:26 | Administrator | 🛱 Skasuj        | • Szczegóły        |
| Czasy pracy      | Utworzono czas pracy: Autostrada Warszawa - Damian Górliński, 09/05/2017 (07:00 - 17:00) | 2017-09-05 13:56:04 | Administrator | 🛍 Skasuj        | <b>O</b> Szczegóły |
|                  |                                                                                          |                     |               |                 |                    |

### Zadania

W tym module definiujemy wszystkie możliwe zadania wykonywane w firmie przez wszystkich pracowników korzystających z aplikacji XAPP.

| Xabb <sup>.bl</sup>       | ukryj menu                                                    |                                                | O ust                                    | wienia ( <sup>4</sup> wyłoguj się |
|---------------------------|---------------------------------------------------------------|------------------------------------------------|------------------------------------------|-----------------------------------|
| Witaj<br>Damian Górliński | Zadania<br>Jesteš tutaj - Modul zadań - ⁄ Zadania             |                                                |                                          | + Dodaj zadanie                   |
| Dashboard                 | Nazwa <b>Y Filtruj Wyczyść</b>                                | )                                              |                                          |                                   |
| Czasy pracy               |                                                               |                                                |                                          |                                   |
| Historia                  | Wszystkie Kosz                                                |                                                |                                          |                                   |
| Materiały                 | Nazwa 11                                                      | Dostępne tylko w wybranych miesiącach 🌆 🛛 Akty | ywne w miesiącach 🕼 Ostatnia modyfikacja | 3                                 |
| Miejsca pracy             | Betonowanie filarów                                           | Nie                                            |                                          | 🖋 Edytuj 🛍 Usuń                   |
| Notatki 👻                 | Instalacja aplikacji na serwerze                              | Nie                                            |                                          | 🖋 Edytuj 📋 Usuń                   |
| Planowanie 🔻              | Ławy fundamentowe                                             | Nie                                            |                                          | 🖋 Edytuj 🛍 Usuń                   |
| Pliki 🔻                   | Malowanie                                                     | Nie                                            | 2                                        | 🖋 Edytuj 🛍 Usuń                   |
| Raporty 🔫                 | Montaż konstrukcji suchej zabudowy                            | Nie                                            | 2017-05-08 12:06:28                      | 🖋 Edytuj 🛍 Usuń                   |
| Typy personelu            | Omawianie projektu                                            | Nie                                            | 2017-07-07 08:04:20                      | 🖉 Edvtuj 🛍 Usuń                   |
| Urlopy 📀 🛛 🔻              | Pisanie anlikacij                                             | Nie                                            |                                          | 🖉 Edytuj 🕅 Usuń                   |
| Ustawienia                | Pierrie medulo de CMCe                                        |                                                |                                          | a state a sum                     |
| Zadania                   | Pisanie moduru do CMSa<br>Pisanie tekstów i oczernianie ludzi | Nie                                            |                                          | 🖉 Edytuj 🛍 Usuń                   |

- 1. "dostępne w wybranych miesiącach" ta informacja oznacza, że zadanie aktywne jest tylko w konkretnych miesiącach, np. tylko w styczniu i lutym. Jeżeli widnieje czerwony znak "nie", oznacza to że zadanie dostępne jest dla pracowników przez cały rok.
- 2. Ostatnia modyfikacja widzimy datę ostatniej zmiany nazwy zadania przez administratora
- 3. Możliwość edycji zadania zmiany nazwy lub dostępności zadania w danych miesiącach
- 4. Dodanie nowego zadania

### Miejsca pracy

Miejsca pracy to moduł w którym definiujemy miejsca i przypisujemy do nich zadania opisane powyżej. Każde miejsce pracy ma obowiązkowy adres i lokalizację, a także inne opcje opisane poniżej.

| Xapp.pl                   | <b>E</b> uk                 |                                                     |                    | Ν                  |            | 🗘 ustawienia 🕐 wyłoguj się |
|---------------------------|-----------------------------|-----------------------------------------------------|--------------------|--------------------|------------|----------------------------|
| Witaj<br>Damian Górliński | Miejsca<br>Jesteś tutaji Mo | <b>pracy</b><br>Joduł miejsc pracy // Miejsca pracy | 0                  | 3                  | 0          | 5<br>+ Dodaj miejsce pracy |
| Dashboard                 | tt 🖬 📕                      | Nazwa 🕼                                             | Data rozpoczęcia 🕼 | Data zakończenia 👫 | Status     |                            |
| Czasy pracy               | 13                          | DAFI                                                | 2017-07-31         | 2017-12-31         |            | 🖋 Edytuj 🛛 🛍 Usuń          |
| Historia                  | 11                          | Biurowiec Kraków                                    | 2017-07-01         | 2017-12-27         |            | 🖋 Edytuj  🛱 Usuń           |
| Materiały                 | 10                          | Redakcja Limanowa.in                                | 2017-06-01         | 2018-08-04         |            | 🖋 Edytuj 🛛 🛱 Usuń          |
| Miejsca pracy             | 9                           | IDEL                                                | 2017-06-01         | 2022-11-06         |            | 🖋 Edytuj 🛛 🛍 Usuń          |
| Notatki                   | 8                           | Budowa Poznań                                       | 2017-05-23         | 2017-06-03         |            | 🖋 Edytuj 🛛 🛍 Usuń          |
|                           | 3                           | Autostrada Warszawa                                 | 2016-11-01         | 2016-11-30         |            | 🖋 Edytuj 🗴 🛍 Usuń          |
|                           | 1                           | Budowa w Krakowie                                   | 2017-05-08         | 2017-05-12         |            | 🖋 Edytuj 🛛 🛍 Usuń          |
| Raporty                   | 12                          | Droga S7 Kraków                                     | 2017-07-01         | 2017-12-29         | Wstrzymane | 🖋 Edytuj  🛍 Usuń           |
| Typy personelu            | 5                           | Budowa w Laskowej                                   | 2017-04-09         | 2017-04-30         | Wstrzymane | 🖋 Edytuj 🗴 🛍 Usuń          |
|                           | 4                           | Budowa w Katowicach                                 | 2017-08-09         | 2019-01-29         | Wstrzymane | 🖋 Edytuj  🛍 Usuń           |
| Ustawienia                | 2                           | Budowa w Limanowej                                  | 2016-10-10         | 2016-10-29         | Wstrzymane | 🖋 Edytuj  🛱 Usuń           |
| Zadania                   | 7                           | Kostka brukowa Rupniów                              | 2017-05-24         | 2017-06-30         | Zakończone | 🖋 Edytuj  🛍 Usuń           |
| Zdiecia 🗸 🗸               | 😠 usuń za                   | aznaczone 🛃 eksportuj zaznaczone                    |                    |                    |            |                            |

- 1. ID to dowolny identyfikator liczbowy, który wprowadzany jest przez administratora.
- 2. Data rozpoczęcia dzień od którego zadanie będzie wyświetlane dla pracowników w aplikacji mobilnej

- Data zakończenia dzień do którego miejsce pracy będzie wyświetlane dla pracowników w aplikacji mobilnej. Po upływie tego dnia, zadanie znika z dostępnych miejsc pracy przy rozpoczynaniu pracy przez pracownika.
- 4. Status:
  - a. **Dostępne** miejsce pracy aktualne. Wyświetlane w aplikacji mobilnej i w dashboardzie oraz w każdym module.
  - b. **Wstrzymane** miejsce pracy wyświetlane w panelu zarządzającym w innych modułach, ale nieaktywne dla pracowników w aplikacji mobilnej
  - c. Zakończone miejsce pracy całkowicie niewidoczne w systemie (znika z możliwości planowania, z mapy w dashboardzie itp.). Miejsce zostaje jedynie możliwe do wyboru w module raportów.

#### DODAWANIE MIEJSCA PRACY (omówienie):

Przy dodawaniu nowego miejsca pracy musimy wypełnić obowiązkowo wszystkie pola z czerwoną gwiazdką:

| Xabb'bl                   | ukryj menu                                                                |                               | 🗘 ustawienia 🗘 wyłoguj się |
|---------------------------|---------------------------------------------------------------------------|-------------------------------|----------------------------|
| Witaj<br>Damian Górliński | Miejsca pracy<br>Jesteš tutaj Moduł miejsc pracy / Miejsca pracy / Dodawa |                               |                            |
| Dashboard                 | Informacje                                                                |                               |                            |
| Czasy pracy               |                                                                           |                               |                            |
| Historia                  | ID * 14                                                                   | Miasto *                      | Status * Dostępne +        |
| Materiały                 | Nazwa *                                                                   | Kod pocztowy *                | Kolor *                    |
| Miejsca pracy             |                                                                           | 2017-09-07                    |                            |
| Notatki 🗸 🗸               |                                                                           | Data rozpoczęcia * 2017 09 07 |                            |
| Planowanie 🗸 🗸            | Opis                                                                      | Data zakończenia 2017-09-07   | Notatka                    |
| Pliki 🗸 🗸                 | Pozostało 512 znaków.                                                     |                               |                            |
| Raporty 👻                 |                                                                           |                               | POZOSLATO SIZ ZNAKOW.      |
| Typy personelu            | Ulica *                                                                   |                               |                            |
| Urlopy 혿 🔷 👻              |                                                                           |                               |                            |
| Ustawienia                | Lokalizacja                                                               |                               |                            |
| Zadania                   |                                                                           | COLINE BURGWOWCH              |                            |
| Zdjęcia 🗸 🗸               | Je Mapa Satelita Rzaska                                                   |                               | RZEJOWICE WZGÓRZA          |

W dalszej kolejności ustawiamy dokładnie punkt na mapie przeciągając punkt (1). Aby przybliżyć mapę używamy przycisków w prawym dolnym rogu (3). Określamy promień (2) w który pracownicy mogą przebywać jako teren mapy (zakres od 0m – 10km).

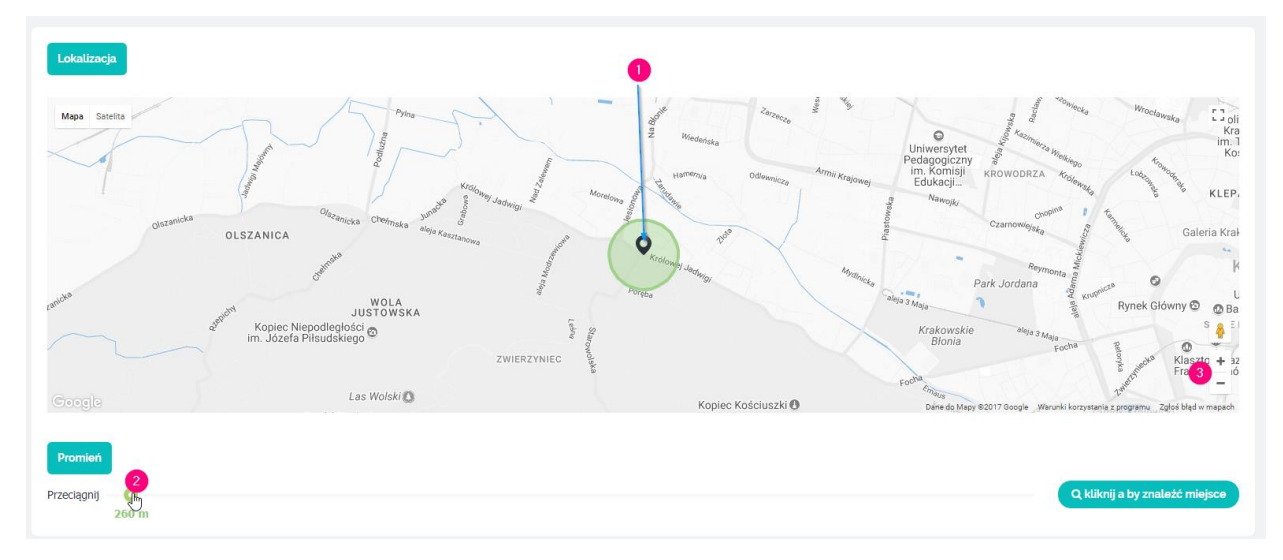

W kolejnym kroku wybieramy pracowników i zadania które mają być przypisane do tego miejsca pracy. Dla tych pracowników których tutaj przypiszemy, będzie dostępne dane miejsce pracy do wyboru w aplikacji. Pola są obowiązkowe:

| Pracownicy                                               |
|----------------------------------------------------------|
| Q Kliknij aby wybrać użytkowników                        |
| Brak wyników.                                            |
| Zadania<br>Q Kliknij aby wybrać zadania<br>Brak wyników. |
|                                                          |
| 🖺 Zapisz 🕒 Zapisz i wyjdź do listy 🛛 Anuluj              |

Na koniec zapisujemy klikając jeden z zielonych przycisków na dole formularza.

### Użytkownicy

Moduł w którym mamy możliwość:

- Tworzenia grup użytkowników (pracowników) i przypisywanie uprawnień.
- Dodawania/edycji/usuwania pracowników oraz administratorów

#### **GRUPY UPRAWNIEŃ:**

W menu głównym wybieramy "użytkownicy" a następnie "Grupy uprawnień":

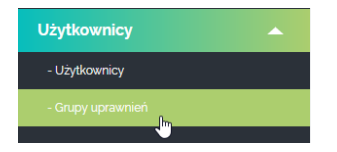

Pojawi nam się lista grup dostępnych w panelu. Standardowo jest to "operator" i "pracownik". Możemy tworzyć swoje grupy lub edytować dostępne grupy.

| Grupy uprawnień<br>Jesteś tutaj: Użytkownicy / Grupy u | prawnień                                   |   | +0            | )odaj grupę u | prawnień |
|--------------------------------------------------------|--------------------------------------------|---|---------------|---------------|----------|
| Szukaj                                                 | Y Filtruj Wyczyść                          |   |               |               |          |
| Wszystkie Kosz                                         |                                            |   | •             | 2             |          |
| Nazwa                                                  | Opis                                       | 6 |               |               |          |
| Pracownik                                              | Domyślna grupa dla pracowników.            |   | 💄 Uprawnienia | 🖋 Edytuj      | 🛍 Usuń   |
| Operator                                               | Domyślna grupa dla operatorów systemu WEB. |   | 💄 Uprawnienia | 🖋 Edytuj      | 🛍 Usuń   |

- 1. Edycja uprawnień użytkowników danej grupy. Przydzielanie dostępu do funkcji w aplikacji mobilnej oraz w panelu zarządzającym.
- Edycja grupy w której zmieniamy np. nazwę grupy oraz definiujemy czasy pracy: maksymalny, standardowy oraz minimalny czas przerwy. Ustawiamy tam także dostęp do aplikacji o panelu zarządzaącego.
- 3. Dodawanie nowej grupy uprawnień

#### EDYCJA UPRAWNIEŃ DANEJ GRUPY (niebieski przycisk uprawnienia)

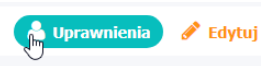

Aby edytować uprawnienia danej grupy należy kliknąć w powyższą ikonę przy danej grupie.

Otworzy to stronę w której mamy podział na uprawnienia do panelu zarządzającego i aplikacji mobilnej:

| rupy uprawnień<br>teś tułą: Utytkownicy / Crupy uprawnień / Pracownik / Uprawnienia |   |                   | + Dodaj grupę uprawnień |
|-------------------------------------------------------------------------------------|---|-------------------|-------------------------|
| Panel administracyjny                                                               |   | Aplikacja mobilna |                         |
| Moduł ustawiań                                                                      |   |                   |                         |
| Ustawienia<br>Moliuwóć zarządzania ustawieniami pustemowomi?                        |   |                   |                         |
| Dostęp do sekcji kontaktu?                                                          |   |                   |                         |
|                                                                                     | 3 |                   |                         |
| Użytkownicy                                                                         |   |                   |                         |
| Użytkownicy<br>Dostęp do podglądu wszystkich użytkowników.                          |   |                   |                         |
| moznivosc dodawania i edycji uzytkownikow.<br>Usuwanie użytkowników.                |   |                   |                         |

Jeżeli **nie chcemy** aby dana grupa miała dostęp do panelu zarządzającego, w zakładce "panel administracyjny" zostawiamy wszystko odznaczone.

Przełączamy zakładkę na aplikacja mobilna. Widzimy tutaj uprawnienia danej grupy, które można modyfikować. Objaśnienia pod zrzutem ekranu:

| Grupy uprawnień<br>Jestes tutej: Użytłownicy / Grupy uprawnień / Męster / Uprawnienia                                         | + Dodaj grupę uprawnień |
|----------------------------------------------------------------------------------------------------|-------------------------|
| Panel administracyjny                                                                                                    | Aplikacja mobilna       |
| Informacje o użytkowniku<br>Sostep do modułu                                                                                  |                         |
| Wyświetlanie  Tylko swoje informacje  Informacje wszystkich pracowników w zespole                                             |                         |
| Materiały                                                                                                    |                         |
| Notatki<br><sup>2</sup> Dostęp do moduku<br><sup>2</sup> Dodawanie bez wymagania GPSa<br>3<br><sup>3</sup> Edycja<br>Usuwanie |                         |

- Dostęp do modułu jeżeli jest zaznaczony, kafelek z danym modułem wyświetlać się będzie użytkownikom z danej grupy. Jeżeli go odznaczymy – użytkownicy danej grupy nie będą mieli dostępu do tego modułu w swojej aplikacji mobilnej.
- 2. Wyświetlanie Jeżeli pracownik ma stanowisko kierownicze i korzysta z aplikacji mobilnej, możemy przydzielić takiej grupie pracowników dostęp do informacji wszystkich osób z jego zespołu. Zespoły i użytkowników do nich przypisanych definiuje się w osobnym module opisanym w dalszej części instrukcji. Jeżeli zaznaczymy "Tylko swoje informacje" Użytkownik będzie widział jedynie dane o swoim koncie.

3. Dodawanie bez wymagania GPSa – ta opcja występuje przy niektórych modułach. Jeżeli jest ona zaznaczona (czyli tak jak na screenie) to pracownik <u>nie musi mieć</u> włączonego GPS żeby wykonywać akcje w aplikacji mobilnej. Jeżeli jest odznaczone to włączony GPS w aplikacji jest obowiązkowy. I tak np. jeśli odznaczymy tę opcje na screenie to użytkownik nie będzie mógł dodać żadnej notatki, dopóki nie włączony modułu GPS w telefonie.

#### **EDYCJA GRUPY**

Aby edytować grupę klikamy na przycisk "edytuj" przy danej grupie:

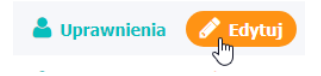

Otworzy nam się okno z następującymi opcjami:

| Grupy uprawn<br>Jesteś tutaj: Użytkownicy / | Grupy uprawnień<br>Jesteś tułą: Utytkownicy ∕ Grupy uprawnień / Edytuj                 |  |  |  |  |  |  |  |
|---------------------------------------------|----------------------------------------------------------------------------------------|--|--|--|--|--|--|--|
| Informacje podstav                          | rowe                                                                                   |  |  |  |  |  |  |  |
| Nazwa                                       | Podaj krótką nazwę grupy uprawnień.<br>Pracownik                                       |  |  |  |  |  |  |  |
|                                             | Opisz grupę w celu łatwiejszej identyfikacji podczas przypisywania jej do użytkownika. |  |  |  |  |  |  |  |
| Opis                                        |                                                                                        |  |  |  |  |  |  |  |
| Czas pracy 3                                | Czas pracy podany w godzinach<br>8                                                     |  |  |  |  |  |  |  |
| Maksymalny czas<br>pracy 4                  | Maksymalny czas pracy podany w godzinach<br>12                                         |  |  |  |  |  |  |  |
| Minimalny czas<br>przerwy 5                 | Minimalny czas przerwy podany w minutach<br>15                                         |  |  |  |  |  |  |  |
| Dostęp do aplikacji<br>mobilnej 6           | Ta opcja pozvala na korzystanie z aplikacji mobilnej<br>Tak                            |  |  |  |  |  |  |  |
| Dostęp do panelu<br>administracyjnego       | Tak                                                                                    |  |  |  |  |  |  |  |

- 1. Nazwa grupy dla administratora
- 2. **Opis grupy** dla administratora
- 3. Czas pracy to domyślny czas pracy w firmie dla danej grupy pracowników. Jest on wykorzystywany do wstawiania w raportach jako godziny pracy w dni urlopu płatnego, a także do wyświetlania użytkownikowi w aplikacji mobilnej ilości przepracowanych godzin w stosunku do wymaganych przez pracodawcę. Czas pracy wyznacza także nadgodziny jeśli pracownik go przekroczy, pozostałe godziny pracy liczone są jako nadgodziny.
- 4. Maksymalny czas pracy to czas pracy liczony w aplikacji maksymalnie. Po osiągnięciu tego czasu aplikacja zakańcza automatycznie czas za pracownika i wysyła dane. Jeśli nie chcesz, aby twoi pracownicy robili nadgodzin wystarczy ustawić go na taki sam czas jak "czas pracy". Wtedy przy osiągnięciu 8h roboczych, jeżeli pracownik zapomni zakończyć dnia pracy, aplikacja zrobi to za niego sama.
- 5. Minimalny czas przerwy to liczba minut, które wyznaczają minimalny czas pierwszej przerwy pracownika. Pracownik rozpoczynając pierwsza przerwę nie może mieć jej krótszej niż zdefiniowana w tym polu. Nie dotyczy do każdej kolejnej przerwy pracowników. Minimalny czas przerwy można usatwić na 0 jeżeli nie potrzebujemy tego ograniczenia.

- 6. **Dostęp do aplikacji mobilnej** ta opcja oznacza czy użytkownik może korzystać z aplikacji mobilnej (czy może się do niej zalogować)
- 7. **Dostęp do panelu administracyjnego** opcja definiująca, czy dany użytkownik może się zalogować do panelu zarządzającego.

#### DODAWANIE NOWEGO/EDYCJA UŻYTKOWNIKA (pracownika lub osoby zarządzającej)

Przechodzimy do zakładki "użytkownicy".

| Xabb'bl                   | ukryj menu                                             |                |                                                                                                    |                       | •           | ustawienia      | 🖰 wyloguj się |
|---------------------------|--------------------------------------------------------|----------------|----------------------------------------------------------------------------------------------------|-----------------------|-------------|-----------------|---------------|
| Witaj<br>Damian Górliński | Użytkownicy<br>Jesteś tutaj: Użytkownicy / Użytkownicy |                |                                                                                                    |                       |             | + Dodaj uz      | żytkownika    |
| Dashboard                 | Szukaj Grupa                                           | ÷              | Status 💠 🕇 Filtruj Wyczyść                                                                                                    |                       |             |                 |               |
| Czasy pracy               |                                                        |                |                                                                                                    |                       |             |                 |               |
| Historia                  | Wszystkie Kosz                                         |                |                                                                                                    |                       |             |                 |               |
| Materiały                 | Nazwa wyświetlana It                                   | ID It Fmail It |                                                                                                    | 2<br>Typ personelu It | 3<br>Status |                 |               |
| Miejsca pracy             | Łuk                                                    | 001 Is         | Cropp                                                                                                    | (1) become 44         | Aktywny     | 👌 🖉 Edytuj      | 🛱 Skasuj      |
| Notatki 🗸 🗸               | Jan                                                    | 002 bia 1946   | (Residence)                                                                                                    |                       | Aktywny     | 🖋 Edytuj        | 🛱 Skasuj      |
| Planowanie                | Adam                                                   | 003 k          |                                                                                                    |                       | Aktywny     | 🖋 Edytuj        | 🛱 Skasuj      |
| Pliki 🕇                   | Mart                                                   | 004 m          | and (Residence)                                                                                                    |                       | Aktywny     | 🖋 Edytuj        | 🗒 Skasuj      |
| Raporty                   | Prz                                                    | 006 p          |                                                                                                    | Inżynier              | Aktywny     | 🖉 Edvtui        | 🛱 Skasul      |
| Typy personelu            | Eus                                                    | 007            |                                                                                                    | Kierownik             | Aktywny     | de Edytui       | 🛱 Skasui      |
| Urtopy 📀 🛛 🔻              | Jak                                                    | 009 k          |                                                                                                    |                       | Aktywny     | 🖉 Edvtui        | 🛱 Skasui      |
| Ustawienia                | Dan                                                    | 010 de         | Contrast in the second second s |                       | Aktrony     |                 | / Edytui      |
| Zadania                   | April                                                  | 222 a          |                                                                                                    | Inżynier              | Aktoom      | 🖉 Edatui        | ff Skaeul     |
| Zdjęcia 🗸 🔫               | Pav                                                    | 223 discussion |                                                                                                    | Burdowlaniec          |             | 🖉 Edutui        | n Skasaj      |
| Zespoły                   | Torrest                                                | 223 0          |                                                                                                    | Budowlaniec           |             | 🖉 Edytuj        | 🛱 Skasuj      |
| Użytkownicy               |                                                        | 227 5          |                                                                                                    | Budowlaniec           |             | e Edytaj        | 🖬 channi      |
| - Użytkownicy             | Carrenter                                              | 220 g          |                                                                                                    | Budevianies           |             | er Edytuj       | till skasuj   |
| - Grupy uprawnień         | Gerand                                                 | 227 W          |                                                                                                    | Budowlaniec           | Aktywny     | <i>₹</i> Edytuj | 🔟 Skasuj      |

- 1. Dodawanie nowego użytkownika
- 2. Typ personelu to informacja **tylko dla administratora**. Stanowiska (czyli typy) definiuje się w oddzielnym module "Typy personelu".
- 3. Status oznacza czy użytkownik jest aktywny czy zablokowany
- 4. Edycja danego użytkownika

#### DODAJEMY NOWEGO UŻYTKOWNIKA:

Klikamy przycisk "dodaj użytkownika" (1). Ukaże nam się następujące okno:

| Użytkownicy<br>Jesteś tutaj: Użytkownicy / | Uzyłkownicy / Utwórz |                       |                       |
|--------------------------------------------|----------------------|-----------------------|-----------------------|
| ID *                                       | 0                    | Data zatrudnienia     | 2017-09-07 9          |
| Imię                                       | 2                    | Data końca umowy      | 2017-09-07            |
| Nazwisko                                   | 3                    | Olyces realizzasional | Czas nieokreślony     |
| Nazwa wyświetlana *                        | 4                    | Okres rozliczeniowy   |                       |
| Email *                                    | 5                    | Grupa                 |                       |
| Hasło                                      | 6                    | użytkownika?          |                       |
| Typ personelu                              | Wybierz 7 🔹          |                       |                       |
|                                            | 3                    |                       |                       |
| Notatka                                    |                      |                       | 🗘 ustawienia urłopu 🔢 |
|                                            | I                    |                       | -                     |
|                                            |                      |                       |                       |
| 🛱 Zapisz 🗎 Zapi                            | sz i stwórz          |                       | Anutuj                |

- 1. **ID** to dowolny identyfikator alfanumeryczny pracownika (służący do raportów). Domyślnie uzupełniany jako liczby.
- 2. Imię
- 3. Nazwisko
- 4. **Nazwa wyświetlana** ta nazwa używana jest wszędzie. Domyślnie uzupełnia się imieniem i nazwiskiem użytkownika.
- 5. **Email** email użytkownika za pomocą którego loguje się do aplikacji mobilnej i panelu zarządzającego
- 6. Hasło dowolne hasło dzięki któremu użytkownicy autoryzują się w aplikacji.
- Typ personelu wartość informacyjna dla administratora systemu (pracodawcy) o zajmowanym stanowisku, lub umiejętnościach. Typy personelu definiuje się w module "Typy personelu" opisanym w dalszej części instrukcji.
- 8. **Notatka** służy zapisywaniu osobistych notatek o osobie. Jest ona widoczna tylko dla administratora czyli pracodawcy.
- 9. Data zatrudnienia opcja nieobowiązkowa. Informacja tylko dla administratora.
- 10. Data końca umowy opcja nieobowiązkowa. Informacja tylko dla administratora.
- 11. Okres rozliczeniowy To dzień miesiąca (od 1 do 31) w którym pracodawca rozlicza się z danym pracownikiem. Domyślnie ustawiony na pierwszy dzień miesiąca. Służy on wyświetlaniu informacji pracownikowi w aplikacji mobilnej danych od danego okresu rozliczeniowego. Dla przykładu Jan Kowalski w aplikacji mobilnej, widzi przepracowane godziny od 1-szego danego miesiąca.
- 12. **Grupa** wybór do której grupy należeć ma użytkownik. UWAGA! Po wybraniu grupy w której jest dostęp do miejsc pracy, poniżej pojawi się pole "miejsca pracy" możemy stąd **szybko przypisać pracownika do konkretnych miejsc pracy**.
- 13. **Aktywność użytkownika** definiujemy czy użytkownik jest zablokowany czy nie. Zablokowany nie może korzystać z żadnych funkcji oprogramowania XAPP.
- 14. **Ustawienia urlopu** klikamy w przycisk i w okienku które się pojawi uzupełniamy ilość dni urlopu płatnego w obecnym roku oraz poprzednich latach:

| Ustawienia urlopu × |                                     |                                                     |  |  |  |  |  |
|---------------------|-------------------------------------|-----------------------------------------------------|--|--|--|--|--|
|                     | Doda                                | aj pozycje                                          |  |  |  |  |  |
| Dni na ten rok      | Dni za poprzedni rok                |                                                     |  |  |  |  |  |
| 21                  | 1                                   | Usuń                                                |  |  |  |  |  |
| 0                   | 0                                   | Usuń                                                |  |  |  |  |  |
|                     |                                     | Zamknij                                             |  |  |  |  |  |
|                     | urlopu<br>Dni na ten rok<br>21<br>0 | uriopu Doi na ten rok Dni za poprzedni rok 21 0 0 0 |  |  |  |  |  |

### Materiały

Materiały to moduł, w którym możemy przesyłać na telefon danego pracownika dowolny plik. Na liście dodanych plików widzimy dodane wcześniej pliki oraz osoby dla których został plik przypisany. Aby dodać nowy materiał klikamy przycisk "Dodaj materiał" (1).

| Xapp.pl          | ukryj menu                                                    |        |                   |   | Oustaw     | ienia d  | wyloguj się |
|------------------|---------------------------------------------------------------|--------|-------------------|---|------------|----------|-------------|
| Damian Górliński | Materiały<br>Jestes tudy – terchił evaloriaływ – X. Materiały |        |                   |   |            | + Doda   | materiat    |
| Dashboard        | Wszyscy użytkownicy 💠 🕇 Filtruj Wyczyś                        | -      |                   | ß |            | •        |             |
| Czasy pracy      |                                                               |        |                   |   |            |          |             |
| Historia         | Nazwa II                                                      | Pik II | Edytug            |   |            |          |             |
| Materiały        | asi                                                           | - 3    | Jan Kowalski,     |   | 🃩 Pobierz  | 🖋 Edytuj | 🛍 Usuń      |
| Miejsca pracy    | minul analising                                               |        | Jan Kowalski, #   |   | 🍰 Pobierz  | 🖋 Edytuj | DSuñ        |
| Notatki 👻        |                                                               | -      |                   |   |            |          |             |
| Planowanie 🔫     | telling glad                                                  | r      | Jan Kowalski,     |   | 🍰 Poblerz  | 🖋 Edytuj | 🛍 Usuń      |
| Pliki 👻          | tell - pla                                                    | - 45   | Jan Kowalski,     |   | 🕹 Pobierz  | 🖋 Edytuj | 🛱 Usuń      |
| Raporty 🔫        |                                                               |        | Jan Kewaleki      |   | + poblars  | A 10000  | m trent     |
| Typy personelu   |                                                               |        | an rumany         |   | Ma PODICIZ | a cuytul | U OSUN      |
| Urlopy 📀 🛛 👻     | 1. TH                                                         | r      | Tomasz Sączek,    |   | 🃩 Pobierz  | 🖋 Edytuj | 🛍 Usuń      |
| Ustawienia       |                                                               |        |                   |   |            |          |             |
| Zadania          | Wishel pr - plan                                              | r      | Arkadiusz I, Kuba |   | 🍰 Pobierz  | 🖋 Edytuj | 🛱 Usuń      |

### Notatki

Moduł wysłanych przez pracowników notatek dla administratora.

| Xapp.pl                   | akryj menu                                                                                      |               | o ustawienia O wyłoguj się |
|---------------------------|-------------------------------------------------------------------------------------------------|---------------|----------------------------|
| Witaj<br>Damian Górliński | Notatki<br>Jeneri har, Modal restatik / Notabi                                                  |               | + Dodaj notatke            |
| Dashboard                 | Wiszyskie miejsce pracy   Data od 2017-07-05 Data do 2017-07-06  Wyczyść                        |               |                            |
| Czasy pracy               | 0                                                                                               |               |                            |
| Historia                  | ID Data utworzenia Miejsce pracy Kategoria Treść notatki Ut                                     | Użytkownik    |                            |
| Materiały                 | 82 2017-07-06 03:07:36 Budowa w Limanowej Propozycje Test                                       | Adam Kajetan  | 🖉 💆 🛍                      |
| Miejsca pracy             | 2 81 2017-07-01 08:12:54 Autostrada Warszawa Propozycje Test notatki                            | Łukasz Sączek | a 🖉 a 🖉                    |
| Notatki 🔺                 | 😮 usuń zaznaczone 🛃 ekoportuj zaznaczone 🖉 oznacz jako przeczytane 🖉 oznacz jako nieprzeczytane |               |                            |
| - Notatki                 | 00                                                                                              |               |                            |
| - Kategorie               |                                                                                                 |               |                            |
| Planowanie 🗸 🗸 🗸          |                                                                                                 |               |                            |
| Pliki 🗸                   |                                                                                                 |               |                            |

- 1. Kategoria do której została przypisana dana notatka. Kategorie są edytowalne i można tworzyć dowolne nazwy kategorii.
- 2. Pola oznaczone na żółto, to nieprzeczytane notatki. Aby zaznaczyć jako przeczytane, należy zaznaczyć daną notatkę i kliknąć przycisk "oznacz jako przeczytane".
- 3. Możliwość filtrowania po miejscu pracy oraz zakresie dat.
- 4. Szczegółowe informacje o notatce: informacje o osobie, urządzeniu z którego zostało wysłana notatka, godziny utworzenia i wysłania, odległość od miejsca pracy, współrzędne GPS.

#### Możemy jako administrator dodać własną notatkę dla konkretnego użytkownika. Notatka pojawi się na jego telefonie!

### Zdjęcia

Lista nadesłanych przez użytkowników zdjęć z miejsc pracy.

| Xabb'bl                 |   | ukryj menu                                    |                          |              |                                          |           |                                          | • ustawienia    |       | ) wylog  | iuj się |
|-------------------------|---|-----------------------------------------------|--------------------------|--------------|------------------------------------------|-----------|------------------------------------------|-----------------|-------|----------|---------|
| Vital<br>Lakare Sacrada |   | Zdjęcia<br>Jestel bitaj Modul zijeć V Zdjecia |                          |              |                                          |           |                                          |                 | + Doc | laj zdję | șcie    |
| Dashboard               |   | Wszystkie miejsce pracy                       | Data od 2017-            | 09-06        | Data do 2017-09-07                       | Uzytkow   | nik 🗘 🕇 Filtruj Wyczyść                  |                 |       |          | G       |
| Czasy pracy             |   |                                               |                          |              |                                          |           |                                          |                 |       |          |         |
| Historia                |   |                                               | Zdjęcie                  | Modyfikacja  | Miejsce pracy                            | Kategoria | Treść notatło                            | Użytkownik      |       |          |         |
| Materiały               |   |                                               | the second               |              |                                          |           |                                          |                 |       |          |         |
| Miejsca pracy           |   | 2474 2017-09-06 22:06:35                      | 1000                     | brak adjęcia | Bürgerspiel Redecilies Witelaup          | distant   | Zrobione 06.09.2017 o godzinie: 22:05:29 | K               | 1     | 0        | 0       |
| Notatki                 | • |                                               | - /                      |              |                                          |           |                                          |                 |       |          |         |
| Planowanie              | • |                                               |                          |              |                                          |           |                                          |                 |       |          |         |
| Pliki                   | * | 2473 2017-09-06 22:03:43                      | 10 TO 1. THE             | brak adjęcas | Bürgersprist Rodon Max, Windhorg         |           | Zrobione 06.09.2017 o godzinie: 22:03:29 | Kindata         | 1     | 0        |         |
| Raporty                 | • |                                               | and the second           |              |                                          |           |                                          |                 |       |          |         |
| Typy personelu          |   |                                               | _                        |              |                                          |           |                                          |                 |       |          |         |
| Urlopy 3                | • |                                               |                          |              |                                          |           |                                          |                 |       |          |         |
| Ustawienia              |   | 2472 2017-09-06 22:03:24                      | A REAL                   | brak zdjęcia | Bürger sjoller Rinder Blier Mitriffertij |           | Zrobione 06.09.2017 o godzinie: 22:03:14 | Kinatan         | 1     | 0        | •       |
| Zadania                 |   |                                               |                          |              |                                          |           |                                          |                 |       |          |         |
| Zdjęcia                 | - |                                               | 10 mm                    |              |                                          |           |                                          |                 |       |          |         |
| - Zdjecia               |   | 2471 2017-09-06 22:03:12                      | State of States          | brak religna | Burgerspirel Bushelmas Bricklung         |           | Zrobione 06.09.2017 o godzinie: 22:03:01 | Kipatan Jahradi | 1     | 0        | 0       |
| - Kategorie             |   |                                               | President and address of |              |                                          |           |                                          |                 |       |          |         |

Tak jak w przypadku notatek, w zdjęciach mamy możliwość definiowania własnych kategorii, które wybierają pracownicy przy dodawaniu zdjęcia.

W górnej części możemy filtrować dane z zakresu dat, oraz miejsca pracy, a także zdjęcia wybranego użytkownika.

W prawej części listy mamy niebieską ikonę z pytajnikiem służącą do wyświetlenia informacji o współrzędnych oraz godzinie i urządzeniu z którego zostało wykonane zdjęcie.

Administrator również może dodawać zdjęcia i przypisywać je pracownikom.

### Planowanie

Moduł służący do planowania długości pracy pracowników w danym miejscu pracy.

| Xapp.pl                                                     | ukryj menu                                                 |                                            |                         |                     |                          |                       | 🗘 ustawienia 🕐 wyłoguj się |
|-------------------------------------------------------------|------------------------------------------------------------|--------------------------------------------|-------------------------|---------------------|--------------------------|-----------------------|----------------------------|
| Witaj<br>Damian Górliński                                   | Planowanie miejsc<br>Jesteś tutaj: Moduł planowania / Plan | <b>pracy</b><br>nowanie miejsc pracy       |                         |                     |                          |                       | + Utwórz                   |
| Dashboard<br>Czasy pracy<br>Historia<br>Materiaty           | K<br><b>T Filmj</b> Wyczyść                                | Roman Rabin — Bolton H<br>Rabinya merupa 2 | Del 🗌 Balma e Bene      | anh Burran an an    | Builing righting Builing | economy in the longer | 660 I 26.                  |
| Miejsca pracy<br>Notatki                                    | Kalendarz I Tabela                                         |                                            |                         |                     |                          |                       |                            |
| Planowanie                                                  |                                                            |                                            |                         | < Wrzesień          | >                        |                       |                            |
| - Planowanie miejsc pracy<br>- Planowanie pracy pracownikow |                                                            |                                            |                         | 2017<br>Czwartek    |                          | Sobota                |                            |
| Pliki<br>Raporty                                            |                                                            |                                            |                         |                     | 1                        | 2                     | 3                          |
| Typy personelu                                              |                                                            |                                            |                         |                     |                          |                       |                            |
| Urlopy 😢 🔹                                                  | 4                                                          | 5                                          | 6                       | 7                   | 8                        | 9                     | 10                         |
| Zadania                                                     | Autostrada Warszawa                                        | Autostrada Warszawa                        | 4<br>Autostrada Warszaw | a Autostrada Warsza | wa Autostrada Warszi     | wa                    |                            |
| Zdjęcia                                                     |                                                            |                                            |                         |                     |                          |                       |                            |

- 1. Podział w nawigacji. Planowanie dotyczy jednego modułu różni się jednak metodą filtrowania oraz wyświetlania danych.
- 2. Możliwość filtrowania po miejscach pracy
- 3. Dodawanie nowego planowania

4. Wyświetlane planowanie danego miejsca pracy. Po najechaniu na dane zaplanowane miejsce, pojawia się przycisk edycji. Możemy modyfikować lub wyświetlić informacje najeżdżając kursorem na niebieską ikonę:

|   | INFORMACJE                                              | Piątek              |
|---|---------------------------------------------------------|---------------------|
|   | 03-09-2017 - 10-09-2017<br>Miejsce: Autostrada Warszawa | 1                   |
|   | Lista pracowników (3):<br>- Adan<br>- Bartte            |                     |
| 6 | - Jan Kanada Kalan                                      | 8                   |
|   | Autostrada Warsza 🖉 🙀 👘 Autostrada Warszawa             | Autostrada Warszawa |
|   | 0                                                       |                     |

### Raporty

Raporty dzielą się na:

- **Raport miejsc pracy** wyświetlenie danych o czasach pracy (łączna ilośc przepracowanych godzin) oraz wykonane zdjęcia, notatki na danym miejscu pracy
- **Raport czasu pracy** szczegółowy raport czasów pracy pracowników. Dokładne rozpisanie przepracowanych godzin z podziałem na zadania.

### **RAPORT MIEJSC PRACY:**

Klikamy Raporty a następnie "Raport miejsc pracy"

| Mapp.p.              |          | им уј пети                                              |                                  |               |                                    |             | <b>V</b> ustawienia | O wytoguj się  |
|----------------------|----------|---------------------------------------------------------|----------------------------------|---------------|------------------------------------|-------------|---------------------|----------------|
| Damian Górlińsk      | i        | Raport miejsc prac<br>Jestel tutaj Modul raportów / Rap | <b>Sy</b><br>ort miejsc pracy    |               |                                    |             |                     |                |
| Dashboard            |          | Wygeneruj raport                                        |                                  |               |                                    |             |                     |                |
| Czasy pracy          |          | Wszystkie +                                             | Od 2017-09-07                    | Do 2017-09-07 |                                    |             |                     |                |
| Historia             |          | Dodatkowe filtry                                        |                                  | •             |                                    |             |                     |                |
| Materiaty            |          | Pracownicy     Pracownicy     Lista osób                |                                  | Notatki 8     |                                    | 🛃 Zdjecia 🧐 |                     |                |
| Miejsca pracy        |          | Wszyscy pracownicy                                      | 4                                |               |                                    |             |                     |                |
| Notatki              | •        | 5 Godziny pracy                                         |                                  |               |                                    |             |                     |                |
| Planowanie           | •        | Pomiń przerwy                                           |                                  |               |                                    |             |                     |                |
| Pliki                | •        | 6 Wszystkie zadania                                     |                                  |               |                                    |             |                     |                |
| Raporty              | <b>^</b> | Wokkurz zadania                                         |                                  |               |                                    |             |                     |                |
|                      |          | 7 Brak wykluczonych zadań                               |                                  |               |                                    |             |                     |                |
| - Raport czasu pracy |          |                                                         |                                  |               |                                    |             |                     |                |
|                      | <b>_</b> | j≣ Generuj raport 10                                    |                                  |               |                                    |             |                     |                |
| Ustawienia           |          |                                                         |                                  |               |                                    |             |                     |                |
| Zadania              |          |                                                         |                                  |               |                                    |             |                     | Pobierz        |
| Zdjęcia              | <b>.</b> |                                                         |                                  |               |                                    |             |                     | 12             |
| Zespoły              |          |                                                         |                                  |               | Xapp.pl                            |             |                     |                |
| Użytkownicy          | -        |                                                         |                                  | Jarecki A     | dam Świgut ul. Marka 12 34-600 Lir | manowa      |                     |                |
|                      |          | Raport miejsca pracy                                    | Miejsce pracy: Budowa w Krakowie | ,             |                                    |             | 2017-09-0           | 7 - 2017-09-07 |

- 1. Wybór miejsca pracy. Domyślnie wyświetlane wszystkie
- 2. Zakres dat dla którego chcemy wygenerować raport. Domyślnie ustawione na dzień dzisiejszy.
- 3. Zaznaczenie tej opcji powoduje wyświetlenie raportu z udziałem przepracowanych godzin pracowników.

- 4. Klikając w to pole możemy wybrać tylko wybranych użytkowników do raportu. Domyślnie (czyli nie robiąc nic) wyświetlą się wszyscy użytkownicy którzy pracowali w danym lub danych miejscach pracy.
- 5. Wyświetlanie godzin pracy poszczególnych zadań które wykonywał pracownik w polu "opis".
- 6. Filtrowanie po konkretnych zadaniach. Domyślnie pod uwage brane są wszystkie zdania dostępne w systemie.
- 7. Wykluczanie zdań: jeżeli chcemy wykluczyć kilka zadań (np. sprzątanie), należy kliknąć w to pole i wybrać zadania do wykluczenia.
- 8. Wyświetlanie w raporcie dodanych przez pracowników notatek.
- 9. Wyświetlanie w raporcie dodanych przez pracowników zdjęć.
- 10. Przycisk do generowania raportu po ustawieniu filtrów.
- 11. Wydruk raportu bezpośrednio
- 12. Pobranie raportu w PDF lub CSV

#### **RAPORT CZASU PRACY:**

W lewym głównym menu klikamy Raporty a następnie "Raport czasu pracy"

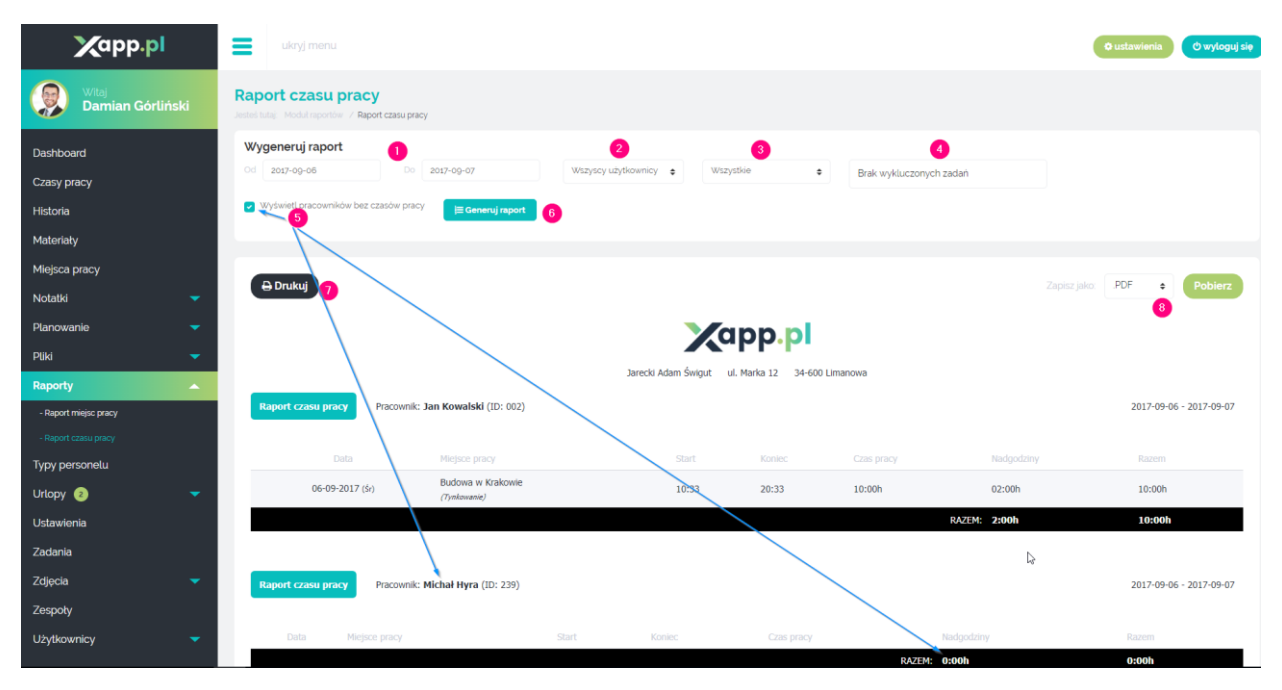

- 1. Zakres dat dla którego chcemy wygenerować raport. Domyślnie ustawione na dzień dzisiejszy.
- Wybór użytkownika dla którego chcemy wygenerować raport. Domyślnie wszyscy pracownicy.
- Wybór miejsca pracy dla którego chcemy wygenerować raport. Domyślnie wszystkie miejsca pracy
- 4. Wykluczanie zadań należy kliknąć i wybrać zadania, które nie chcemy brać pod uwagę w generowanym raporcie (np. przerwy).
- Opcja zaznaczona powoduje wyświetlenie osób które nie miały żadnych czasów pracy w danym okresie. Wyświetlane osoby są z ilością 0:00h przepracowanych. Po odznaczeniu tej opcji, takie osoby nie będą wyświetlane.
- 6. Przycisk do wygenerowania raportu po ustawieniu filtrów

- 7. Drukowanie bezpośrednie raportu
- 8. Pobranie raportu w formacie PDF lub CSV

# Typy personelu

Typy personelu to moduł, w którym definiujemy stanowiska lub uprawnienia, które możemy przypisywać użytkownikom których tworzymy. Wartości te są jedynie informacyjne i wyświetlane są jedynie dla administratora (czyli pracodawcy).

| Xabb'bl                   | ukryj menu                                                             |          | © Listawienia 🕐 bytog   | uj się |
|---------------------------|------------------------------------------------------------------------|----------|-------------------------|--------|
| Witaj<br>Damian Górliński | Typy personelu<br>Jestel tuta: Moduli typio personelu / Typy personelu |          | + Dodaj nowy typ person | elu    |
| Dashboard                 | Nazwa <b>Y Filtruj Wyczyść</b>                                         |          |                         |        |
| Czasy pracy               |                                                                        | •        |                         |        |
| Historia                  | Nazwa J‡                                                               | Kolor #1 |                         |        |
| Materiały                 | Budowlaniec                                                            |          | 🧬 Edytuj 🗴 U            | suń    |
| Mieisca pracy             | Inżynier                                                               |          | S Edytuj 🛍 U            | suń    |
| Notatki                   | Kierownik                                                              |          | 😗 🖋 Edytuj 🗌 U          | suń    |
| Dianowanio                | Sekretarka                                                             |          | S Edytuj 🗓 U            | suń    |
| Pliki V                   | Szef projektów                                                         |          | 🖋 Edytuj 🛛 🗎 U          | รนท์   |
| Raporty                   | 🗴 usuń zaznaczone 🛃 eksportuj zaznaczone                               |          |                         |        |
| Typy personelu            |                                                                        |          |                         |        |
|                           |                                                                        |          |                         |        |
|                           |                                                                        |          |                         |        |

- 1. Dodawanie nowego typu personelu
- 2. Kolor personelu do łatwego rozpoznawania
- 3. Opcje do zarządzania utworzonym już typem personelu (możliwość edycji lub usunięcia).

### Urlopy

Urlopy to moduł do zarządzania zgłoszeniami i urlopami użytkowników. Dzieli się na:

- Zarządzanie urlopami informacje o wykorzystanych urlopach pracownika, dostępnych dniach urlopu w obecnym roku, itp.
- Zgłoszenia zarządzanie oczekującymi zgłoszeniami o urlop przez pracowników

#### ZARZĄDZANIE URLOPAMI:

| Xapp.pl                  | ukryj menu              |                             |         |  | •        | stawienia 🔿 wyłoguj się |
|--------------------------|-------------------------|-----------------------------|---------|--|----------|-------------------------|
| Damian Górliński         | Zarządzanie urlo        | pami<br>arządzanie urlopami |         |  |          | + Dodaj urlop           |
| Dashboard                | Jan Kowalski 🗧 🍦        | 2017 ÷ TFiltruj             | Wyczyść |  |          |                         |
| Czasy pracy              |                         | 0                           |         |  |          |                         |
| Historia                 | Jan Kowalski            |                             |         |  |          |                         |
| Materiały                | Uzyto za poprzedni rok: |                             |         |  |          |                         |
| Miejsca pracy            | Data 17                 |                             |         |  |          |                         |
| Notatki                  | 2017-05-08              | Platny                      |         |  | 🥒 Edytuj | 😝 Internacje 📋 Usuń     |
| Planowanie               | 2017-05-09              | Platny                      |         |  | 🖋 Edytuj | 😌 Informacje 📋 Usuń     |
| Рикі                     | 2017-05-10              | Platny                      |         |  | 🖋 Edytuj | 😝 Informacje 📋 Usuń     |
| Raporty                  | 2017-05-29              | Platny                      |         |  | 🖋 Edytuj | 😝 Informacje 📋 Usuń     |
| Typy personelu           | 2017-06-16              | Platny                      |         |  | 🖋 Edytuj | 😝 Informacje 📋 Usuń     |
| Urlopy 🗿                 | 2017-07-08              | Platny                      |         |  | 🖋 Edytuj | 😝 Informacje 📋 Usuń     |
| - Zarządzanie urłopami 🚺 | 2017-08-30              | Na żądanie                  |         |  | 🖋 Edytuj | 😝 Informacje 🏾 📋 Usuń   |
| - Zgłoszenia             |                         | elemente semacone           |         |  |          |                         |
| Ustawienia               | Carthanese              | - corporate management      |         |  |          |                         |

- 1. Wybieramy w menu głównym Urlopy > Zarządzanie urlopami
- 2. Wybieramy użytkownika, dla którego chcemy wyświetlić statystyki urlopu i klikamy przycisk "Filtruj".
- 3. Możliwość sprawdzenia listy wykorzystanych urlopów danego użytkownika za poprzednie lata. Domyślnie aktualny rok.
- 4. Przycisk informacje pokazuje kiedy urlop został zaakceptowany i kto tego dokonał

W module wyświetlane są w zielonym polu szczegółowe dane o dostępności wolnych dni, oczekujących zgłoszeń o urlop, oraz suma wykorzystanych dni urlop płatnego.

W prawym górnym rogu znajduje się przycisk "**DODAJ URLOP**" dzięki któremu administrator może bez zgłoszenia pracownika dodać urlop osobie.

Do wyboru są typy urlopu:

- Płatny
- Na żądanie
- Bezpłatny\*
- L4\*

UWAGA! W przypadku urlopu bezpłatnego i l4 nie są odejmowane dni od ilości dostępnych dni urlopu w bieżącym roku. Oznacza to, że jeżeli pracownik miał 21 wolnych dni i administrator zaakceptował wniosek o urlop bezpłatny lub l4, pracownik nadal będzie miał dostępne 21 dni urlopu do wykorzystania.

### ZARZĄDZANIE ZGŁOSZENIAMI O URLOP:

Wybieramy w menu głównym Urlopy > Zgłoszenia

| ← → C O saczek.xapp.pl/admin/vacations/requests |                                                                |               |                   |        |            |                          |  |
|-------------------------------------------------|----------------------------------------------------------------|---------------|-------------------|--------|------------|--------------------------|--|
| Xabb'bl                                         | ukryj menu                                                     |               |                   |        |            | ustawienia O wyłoguj się |  |
| Witaj<br>Damian Górliński                       | <b>Zgłoszenia</b><br>Jesteś tutaj: Moduł urlopów: / Zgłoszenia |               |                   |        |            | + Dodaj zgłoszenie       |  |
| Dashboard                                       | Wszyscy uzytkownicy 💠 🛛 🕇 Filtruj                              | Wyczyść       |                   |        |            |                          |  |
| Czasy pracy                                     |                                                                |               |                   |        | 2          |                          |  |
| Historia                                        | ID Data                                                        | Osoba 🎝       | Zgłoszone przez 👫 |        | Status     | 3                        |  |
| Materiały                                       | 60 2017-08-14 - 2017-08-21                                     | Kamil Kruczek | Kamil Kruczek     | Płatny | Oczekujące | 🕜 Zarządzanie 🗴 Usuń     |  |
| ,<br>Miejsca pracy                              | 😢 usuń zaznaczone 🛃 eksportuj zazna                            | aczone        |                   |        |            |                          |  |
| Notatki 🗸 🗸                                     |                                                                |               |                   |        |            |                          |  |
| Planowanie 🔻                                    |                                                                |               |                   |        |            |                          |  |
| Pliki 🔫                                         |                                                                |               |                   |        |            |                          |  |
| Raporty 🔫                                       |                                                                |               |                   |        |            |                          |  |
| Typy personelu                                  |                                                                |               |                   |        |            |                          |  |
| Urlopy 3 🔺                                      |                                                                |               |                   |        |            |                          |  |
| - Zarządzanie urlopami                          |                                                                |               |                   |        |            |                          |  |
| - Zgłoszenia                                    |                                                                |               |                   |        |            |                          |  |

- 1. Filtrowanie po użytkownikach. Możliwość wyświetlenia oczekujących zgłoszeń konkretnego pracownika
- 2. Status zgłoszenia jest on widoczny dla pracownika. Dopóki nie zatwierdzimy lub nie odrzucimy zgłoszenia status zgłoszenia to "oczekujące".
- Zarządzanie tym przyciskiem otwieramy szczegóły zgłoszenia i akceptujemy lub odrzucamy zgłoszenie. Kliknięcie przycisku akceptuj przenosi nas do kolejnego ekranu, w którym możemy przed akceptacją zmodyfikować długość urlopu oraz dopisać komentarz.

| Informacje o urlopie     |   |            | × |
|--------------------------|---|------------|---|
| Status:                  |   | Oczekujące |   |
| Pozostały urlop:         | • | 12 dni     |   |
| Zgłoszone przez:         | 3 | Kamil      |   |
| Data od:                 |   | 2017-08-14 |   |
| Data do:                 |   | 2017-08-21 |   |
| Osoba:                   |   | Kamil      |   |
| Komentarz:               |   |            |   |
| Odpowiedź:               |   |            |   |
| î Skasuj Odrzuć Akceptuj |   |            |   |

#### Zarządzanie zgłoszeniem:

#### Kliknięcie przycisku akceptuj:

Zgłoszenie o urlop

| Osoba           | Kamil Kruczek 🗢                                                                                    |
|-----------------|----------------------------------------------------------------------------------------------------|
| Data od         | 2017-08-14                                                                                         |
| Data do         | 2017-08-21                                                                                         |
| Nie uwzględniaj | Soboty<br>Niedziele<br>Święta                                                                      |
| Typ urlopu      | Płatny 💠                                                                                           |
| Komentarz       |                                                                                                    |
| Odpowiedź       | Pozostało 512 znaków.<br>Tutaj możemy wpisać odpowiedź dla<br>pracownika!<br>Pozostało 467 znaków. |
|                 |                                                                                                    |

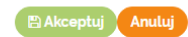

### Kliknięcie przycisku "odrzuć":

|       | Zgłoszenie o urlo | p                                                                                      | ×  |
|-------|-------------------|----------------------------------------------------------------------------------------|----|
| Wyc   | Komentarz         | Prezostało 512 znaków.                                                                 | 20 |
| czone | Odpowiedź         | Tutaj możemy wpisać powód dla którego<br>odrzucamy zgłoszenie<br>Pozostało 454 znaków. | l  |
|       |                   | 🖹 Odrzuć Anulu                                                                         |    |

Wpisane odpowiedzi będą widoczne w aplikacji mobilnej pracownika.

### Ustawienia

Moduł służący do uzupełnienia danych firmy. Wstawiamy tutaj logo oraz adres główny firmy. Dane te wykorzystywane są w generowanych raportach:

| Xapp.pl                 |          | ukryj menu                            |                        |                     |   |          |            | (       | o ustawienia | O wyłoguj się |
|-------------------------|----------|---------------------------------------|------------------------|---------------------|---|----------|------------|---------|--------------|---------------|
| Witaj<br>Damian Górlińs | ki       | System<br>Jesteš tutaj Modul ustawień | / System               |                     |   |          |            |         |              |               |
| Dashboard               |          | Kontakt                               |                        |                     |   |          |            |         |              |               |
| Czasy pracy             |          |                                       |                        |                     |   |          |            |         |              |               |
| Historia                |          | Nazwa firmy                           | Jaka jest nazwa twojej | irmy?               |   |          |            |         |              |               |
| Materiały               |          |                                       | po                     |                     |   |          |            |         |              |               |
| Miejsca pracy           |          | Telefon kontaktowy                    | Określ główny numer k  | ntaktowy.           |   |          |            |         |              |               |
| Notatki                 | <b>.</b> |                                       |                        |                     |   |          |            |         |              |               |
| Planowanie              | <b>.</b> | Adres 1                               | ul.                    |                     |   |          |            |         |              |               |
| Pliki                   | •        | Miasto                                | Limanowa               |                     |   |          |            |         |              |               |
| Raporty                 | -        | Województwo                           |                        |                     |   |          |            |         |              |               |
| Typy personelu          |          |                                       | 34-600                 |                     |   |          |            |         |              |               |
| Urlopy ョ                | <b>.</b> | Kod pocztowy                          | 54 000                 |                     | I |          |            |         |              |               |
| Ustawienia              |          | Kraj                                  | PL                     |                     |   |          |            |         |              |               |
| Zadania                 |          |                                       | Wyślij z komputera     |                     |   |          |            |         |              |               |
| Zdjęcia                 | -        | Logotyp                               | Vann al                | xapp_podstawowa.png |   | 33.68 KB | image/ppg  | Zdiecia |              | Ø Usuń        |
| Zespoły                 |          |                                       | Value 1                | 2000 x 540          |   | 55100 NJ | unader bud | colden  |              | C Cour        |
| Użytkownicy             | -        |                                       |                        |                     |   |          |            |         |              |               |
|                         |          | 🖹 Zaktualizuj                         |                        |                     |   |          |            |         |              | Anuluj        |
|                         |          |                                       |                        |                     |   |          |            |         |              |               |

# Zespoły

Zespoły to moduł łączący pracowników, którzy pracują w grupach. Dzięki temu modułowi pracownicy posiadający uprawnienia do zarządzania innymi osobami w swoim zespole, będą mogły za nie zgłaszać urlopy, rozpoczynać i kończyć pracę, czy uzyskiwać informacji.

Funkcja ta jest pomocna w przypadku gdy nie każdy pracownik w firmie używa telefonu, a nadzór nad zespołem ma jedna osoba (np. kierownik). Może ona uzyskiwać informacje o pozostałych pracownikach z zespołu, lub rozpoczynać za nie zadania. Wszystko zależy także od przydzielonych uprawnień opisanych w module "Użytkownicy".

| ← → C ③ saczek.xapp.pl/adr | min/teams |                                              |                  |    | x 🖸 🌢          |             |
|----------------------------|-----------|----------------------------------------------|------------------|----|----------------|-------------|
| Xapp.pl                    |           | ukryj menu                                   |                  |    | © ustawienia 🕐 | wyłoguj się |
| Witaj<br>Damian Górlin     | ıski      | Zespoły<br>Jeste ktar Hochłaspołów / Zespoły |                  |    | + Doo          | laj zespół  |
| Dashboard                  |           | Nazwa                                        | ttruj Wyczyść    |    |                |             |
| Czasy pracy                |           |                                              |                  |    |                |             |
| Historia                   |           | III Nazwa 11                                 | Kolor 11         |    |                |             |
| Materiah                   |           | Zespół A                                     |                  |    | 🖋 Edytuj       | 📋 Usuń      |
| Malana                     |           | Zespół B                                     |                  |    | 🖋 Edytuj       | 📋 Usuń      |
| miejsca pracy              |           | Zespół C                                     |                  |    | 🖋 Edytuj       | 📋 Usuń      |
| Notatki                    |           | Zesnół D                                     |                  |    | @ Edutud       | T Herei     |
| Planowanie                 |           | 205port D                                    |                  |    | ar Euviuj      | USUN        |
| Pliki                      |           | 😣 usuń zaznaczone 🔽 eksp                     | ortuj zaznaczone |    |                |             |
| Raporty                    |           |                                              |                  |    |                |             |
| Typy personelu             |           |                                              |                  |    |                |             |
| Urlopy 🔹                   |           |                                              |                  |    |                |             |
| Ustawienia                 |           |                                              |                  |    |                |             |
| Zadania                    |           |                                              |                  |    |                |             |
| Zdjęcia                    |           |                                              |                  |    |                |             |
| Zespoły                    |           |                                              |                  | Da |                |             |
| Użytkownicy                |           |                                              |                  |    |                |             |

Aby tworzyć i modyfikować zespoły, należy wejść w menu głównym w **Zespoły**:

W prawym górnym rogu znajduje się przycisk dodawania nowego zespołu. Po kliknięciu ujrzymy taki formularz:

| Xabb <sup>.b</sup>        | ukryj menu                                                                                                    | to ustawienia O wyłoguj się |
|---------------------------|----------------------------------------------------------------------------------------------------|-----------------------------|
| Witaj<br>Damian Górliński | Zespoły<br>Jesteś tutaj Moduł zespołów / Zespoły / Dodawanie                                                   |                             |
| Dashboard                 | Informacje podstawowe                                                                                          |                             |
| Czasy pracy               |                                                                                                    |                             |
| Historia                  | Nazwa                                                                                                    |                             |
| Materiały                 | Kolor                                                                                                    |                             |
| Miejsca pracy             |                                                                                                    |                             |
| Notatki 🗸 🗸               | Pracownicy w zespole                                                                                           |                             |
| Planowanie 🗸 🗸 🗸          | Adam and a second second second second second second second second second second second second second second s | Î                           |
| Pliki 🗸 🗸                 | Apple                                                                                                    |                             |
| Raporty 🔫                 | 🖹 Zapisz 🗋 Zapis: Arkadiusz                                                                                    |                             |
| Typy personelu            | 4 Barttomie                                                                                                    |                             |
| Urlopy 1 🗸 🗸 🗸            | Damar                                                                                                    | -                           |
| Ustawienia                |                                                                                                    |                             |
| Zadania                   |                                                                                                    |                             |
| Zdjęcia 🗸 🗸               |                                                                                                    |                             |
| Zespoły                   |                                                                                                    |                             |

- 1. Nazwa zespołu (informacyjnie widoczna dla administratora)
- 2. Kolor zespołu (widoczne dla administratora w celu łatwej identyfikacji)
- 3. Pracownicy w zespole należy kliknąć w pole aby wybrać pracowników których potrzebujemy przypisać.
- 4. Na koniec zatwierdzamy przyciskiem "zapisz".